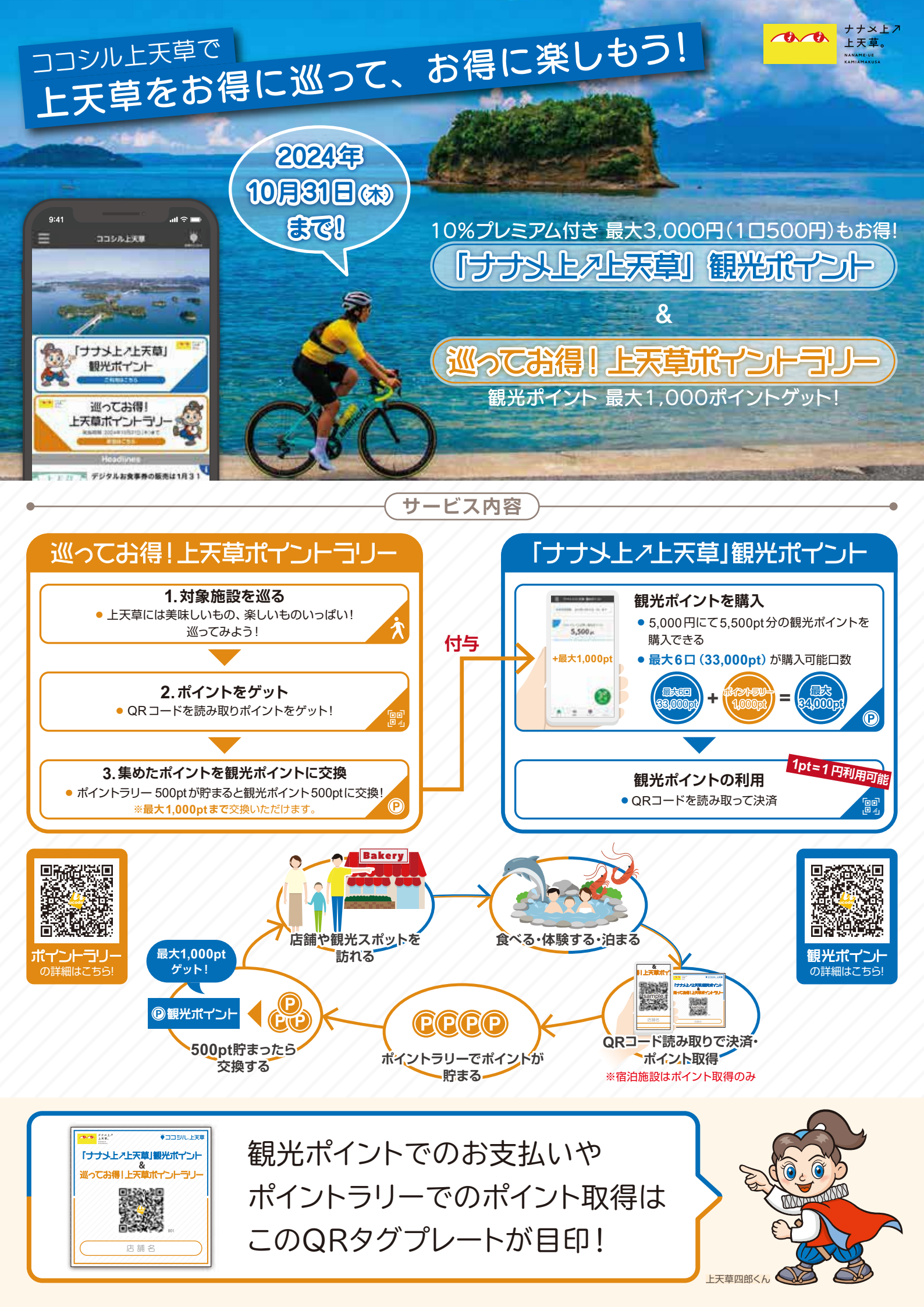

# 登録方法

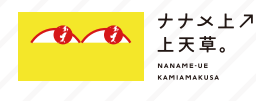

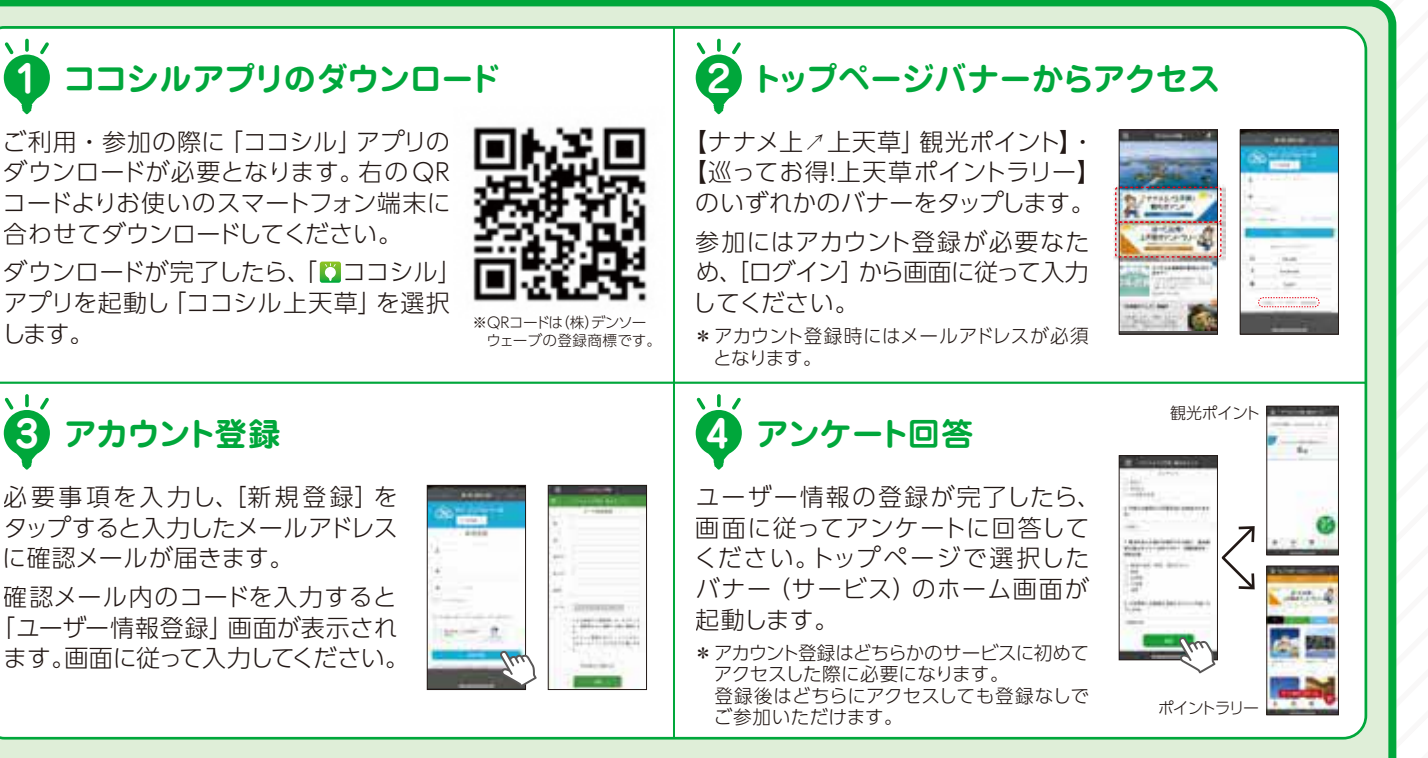

## 「ナナメ上々上天草」観光ポイントで利用方法

### 観光ポイントのチャージ(購入)

観光ポイントのホーム画面から [チャージ] を選択し、希望する 口数・支払方法\*を選択してく ださい。

各支払方法で必要な情報を入 力し支払いをすると、ホーム 画面に残高が表示されます。

\* コンビニエンスストアでの支払いの場 合は、選択したコンビニエンスストア にて決済をお願いします。

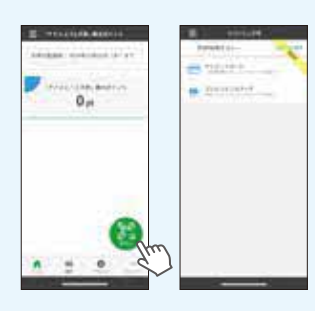

#### 店舗でのお支払い

ホーム画面で [支払い] を選択 し、店舗に掲示されているQR コードを読み取ってください。 表示された店舗名を確認後、 支払金額を入力し店舗の方に 内容を確認の上 [支払い] を 選択します。 支払完了画面が表示されたら お支払い完了です。

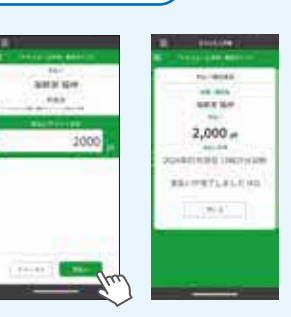

#### 最大1,000ポイント 観光ポイントに付与されます

## 巡ってお得!上天草ポイントラリー 参加方法

#### ポイント取得方法

ポイントラリーのホーム画面から [QR読取] を選択し、店舗や観光スポットに掲示されているQRコードを読み取ってください。

[ポイント取得画面]が表示されたら、ポイント取得完了です。 \*\*ポイント取得完了です。 \*\*ポイント取得は1個所で1回のみ可能 です。

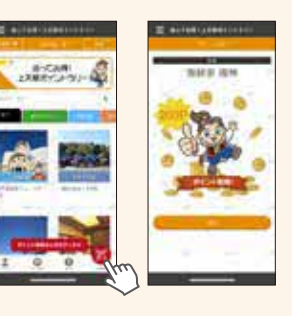

#### ポイント交換方法

ポイントラリーで貯めたポイン トは [ナナメ上/上天草] 観光 ポイントと交換(計2回)する ことができます。 [ポイント帳]の[ポイント交換] を選択しアンケートに回答後 [送信] を押すと交換が完了し、 1回につき観光ポイント500ポ イントが付与され、合計1,000

ポイント付与されます。

A the decomposition of the decomposition of th

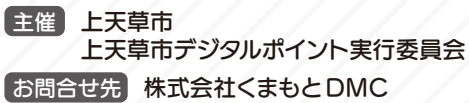

メール: info@k-dmc.co.jp 電話番号: 096-276-6655 営業時間:9:00~18:00(平日のみ) 

 Q ココシル上天草
 で検索!

 ジレ天草市
 ジココミル。上天草